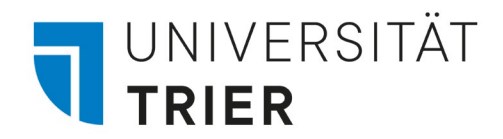

| TRICAT Universität<br>Trier                                                                                       | HOMEPAGE                                                                                                    | NEUE<br>SU CHE                                                                                                    | IN DEXSU CHE                                                                                 | FERNLEIHE                            | HILFE                                                                                                    | DBIS                                                                                                    |                                                                             |                                                       |   |              | آمیو<br>رونق | • | Anmelden | Menü |
|----------------------------------------------------------------------------------------------------|----------------------------------------------------------------------------------------------------|----------------------------------------------------------------------------------------------------|----------------------------------------------------------------------------------------------|--------------------------------------|----------------------------------------------------------------------------------------------------|----------------------------------------------------------------------------------------------------|-----------------------------------------------------------------------------|-------------------------------------------------------|---|--------------|--------------|---|----------|------|
| Alles durch                                                                                                    | nsuchen                                                                                                    |                                                                                                    |                                                                                              |                                      |                                                                                                    |                                                                                                    | /                                                                           | Katalog 🔻                                             | م | ERWEITERTE S | SUCHE        |   |          |      |
| L<br>Aktuelle I<br>der Univer<br>Unsere aktu<br>Informatior<br>unter ●Akt<br>Der Bestand<br>Baumaßna<br>ઑ irdt@ur | nformatione<br>rsitätsbiblio<br>ellen Öffnungs<br>en zu unseren<br>uelles auf unse<br>der Bibliothek<br>hmen nur nach<br>i-trier.de einse | <b>n zum Ser<br/>thek</b><br>zeiten, Schli<br>Serviceange<br>rer Homepa<br>a des IRDT ist<br>vorheriger h<br>hbar. | r <b>viceangebo</b><br>ießungstage so<br>aboten finden S<br>ge.<br>: durch<br>Reservierung ü | t<br>owie<br>Sie<br>iber<br>Fû<br>de | <ul> <li>auskunft@</li> <li>+49 651 20</li> <li>Chat</li> <li>Standorte</li> <li>eratung?</li> <li>ür eine ausfühermin mit eine</li> <li>er Auskunft</li> <li>Fachreferent</li> </ul> | Quni-trier.de<br>1 2420<br>und Öffnung<br>rlichere Bera<br>er Mitarbeiter<br>oder mit Ihre<br>in bzw. Ihrer | gszeiten<br>atung verein<br>rin bzw. eine<br>rer zuständige<br>m zuständige | baren Sie einen<br>m Mitarbeiter<br>en<br>en <b>≥</b> |   |              |              |   |          |      |

# Das Suchportal TRiCAT für Umsteiger

Stand: Oktober 2023

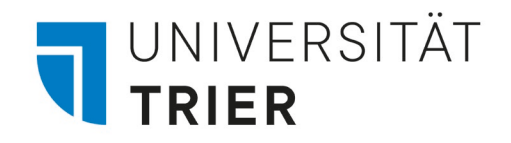

## Anmeldung

Neue Anmeldung für Inhaber von Gäste-, Präsenz- und Projektkontenkarten Benutzername = achtstellige Nummer auf der Karte

Passwort

 voreingestellt sind **acht** Ziffern des Geburtsdatums des Kontoinhabers (TTMM**JJ**JJ)

Anmeldung nicht speichern

Lösche die frühere Einwilligung zur Weitergabe Ihrer Informationen an diesen Dienst.

Anmeldung

Für Universitätsangehörige hat sich beim Einloggen in den TRiCAT nichts geändert.

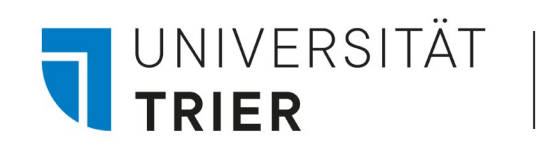

## **2** Klicks bis zur Standortanzeige

| 1       ВUCH         The theory and         Pfister, Manfred         1. paperback ed.,         Cambridge u.a. Ca         W Verfügbar bei | d analysis of drama / Manfred Pfister<br>reprint.; 1993<br>ambridge Univ. Press<br>385 TR: UB Bibliothekszentrale, UG (mb5399A) > | E                   | 1. Klick: In der<br>Kurzanzeige Titel<br>auswählen          |
|----------------------------------------------------------------------------------------------------|----------------------------------------------------------------------------------------------------|---------------------|-------------------------------------------------------------|
| STANDORT-EXEMPLARE<br>385 TR: UB<br>Verfügbar , Bibliothekszentrale<br>(1 Exemplar, 1 verfügbar, 0 Vorr                                  | , UG ; mb5399A<br>nerkungen)                                                                                                    | ≡≎                  | 2. Klick: In der<br>Detailanzeige den<br>Standort auswählen |
| Exemplar ist vorhanden<br>Normalausleihe                                                                                                 | Zusätzliche Signatur: mb5399A<br>Materialart: Buch<br>Standort: Bibliothekszentrale, UG mb5399A<br>Strichcode: 0059.6560.37       | Standortanzeige 🔀 ゝ |                                                             |

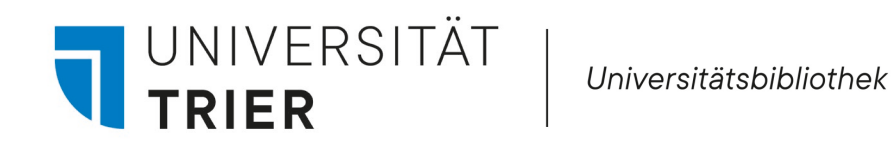

### Standortanzeige bei mehreren Standorten und Exemplaren

| STAND | ORTE:                          |                                                                                            |                                                                     |                                                                                                    |                   | $\mathcal{T}$     |          |    |
|-------|--------------------------------|--------------------------------------------------------------------------------------------|---------------------------------------------------------------------|----------------------------------------------------------------------------------------------------|-------------------|-------------------|----------|----|
|       | 385 TR: UB<br>Verfügbar , Bibl | liothekszentrale, 1.OG: 720= ; PH/                                                         | /mb5339(11):a                                                       |                                                                                                    |                   | >                 |          |    |
|       | 385 TR: UB<br>Verfügbar , Lese | 385 TR: UB<br>Verfügbar , Bibliothekszentrale, 1.0<br>e (3 Exemplare, 2 verfügbar, 0 Vorme | OG: 720= ; PH/mb5339(11):a<br>erkungen)                             |                                                                                                    |                   | र ≡≎              |          |    |
|       |                                | Exemplar ist vorhanden<br>Normalausleihe                                                   | 205 TD-11D                                                          |                                                                                                    | Standortanzeige 🔀 | <b>`</b>          |          |    |
|       |                                | Exemplar ist vorhanden<br>Normalausleihe                                                   | Verfügbar , Bibliothekszentrale<br>(3 Exemplare, 2 verfügbar, 0 Vor | ,1.0G: 720 : ; PH/mb5339(11):a<br>merkungen)                                                                                                    |                   |                   | $\nabla$ | Ξ≎ |
|       |                                | Ausgeliehen bis 23/11/2023<br>Normalausleihe                                               | Exemplar ist vorhanden<br>Normalausleihe                            | Zusätzliche Signatur PH/mb5339(11):c<br>Materialart: Buch<br>Standort: Bibliothekszentrale, 1.OG: 720= PH/mb5339(11):a<br>Strichcode: 0176.1146.68 |                   | Standortanzeige [ | ⊿ >      | ^  |
|       |                                |                                                                                            | Exemplar ist vorhanden<br>Normalausleihe                            |                                                                                                    |                   | Standortanzeige [ | 2 >      | ~  |
|       |                                |                                                                                            | Ausgeliehen bis 23/11/20<br>Normalausleihe                          | )23                                                                                                    |                   | Standortanzeige [ | 2 >      | ~  |

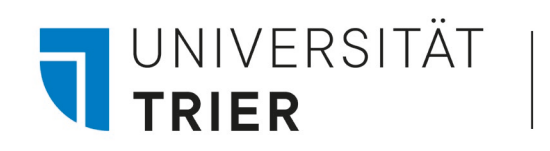

## Suche von Signaturen im TRiCAT

| STANI               | DORT-EXEMPLARE                                                           |                                                                                                    |                                                            |    |
|---------------------|--------------------------------------------------------------------------|----------------------------------------------------------------------------------------------------|------------------------------------------------------------|----|
| 385<br>Ver<br>(1 E  | 5 TR: UB<br>fügbar , Bibliothekszentrale<br>xemplar, 1 verfügbar, 0 Vorr | , UG ; mb5399A<br>nerkungen)                                                                                                    |                                                            | Ξ≎ |
|                     | Exemplar ist vorhanden<br>Normalausleihe                                 | Zusätzliche Signatur: mb5399A<br>Materialart: Buch<br>Standort: Bibliothekszentrale, UG mb5399A<br>Strichcode: 0059.6560.37           | Standortanzeige 🔀 > Eingabe in den TRiCAT -> mb5399A       | ^  |
| 385<br>Verf<br>(1 E | TR: UB<br>ügbar , Lesesaal A, 1.OG: 20<br>xemplar, 1 verfügbar, 0 Vorm   | = ; PH/mb5339(11)<br>herkungen)                                                                                                    |                                                            | ≡≎ |
|                     | Exemplar ist vorhanden<br>Kurzausleihe                                   | Zusätzliche Signatur: PH/mb5339(11)<br>Materialart: Buch<br>Standort: Lesesaal A, 1.OG: 20= PH/mb5339(11)<br>Strichcode: 0096.0255.62 | Standortanzeige 🔀 > Eingabe in den TRiCAT -> PH/mb5339(11) | ^  |

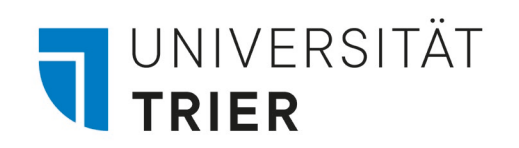

#### Recherche

#### Printausgabe und Online-Ressource werden in der Suche als Versionen unter dem Titel gelistet

| MEHRERE VERSIONEN<br>Motiviert studieren! / Michaela Brohm<br>Brohm, Michaela Prof. Dr | 0 ausgewählt 1-2 von 2 Ergebnisse 🔻 🦂 Suchanfrage speichern                                                                                                    |   | 1 | 1 |     |
|----------------------------------------------------------------------------------------|----------------------------------------------------------------------------------------------------|---|---|---|-----|
| C Versionen gefunden. Alle Versionen anzeigen >                                        | 1       BUCH         Motiviert studieren! / Michaela Brohm         Brohm-Badry, Michaela 1962-         2016         Paderborn Schöningh         i SEMESTERAPPARAT         I Verfügbar bei 385 TR: UB Bibliothekszentrale, UG (In51145) > | Đ |   | * | ••• |
|                                                                                        | 2 BUCH<br>Motiviert studieren! / Michaela Brohm<br>Brohm, Michaela Prof. Dr<br>1. Auflage; 2015<br>♂ Online verfügbar >                                                                                                    |   |   | * |     |

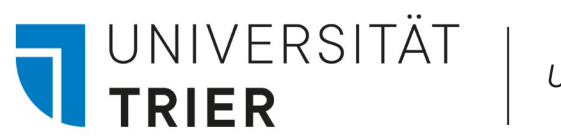

### Neue Anordnung der Detailanzeige

Die Informationen in der Detailanzeige eines Titels im TRiCAT sind zum Teil neu gruppiert

| Details                |                                                                                                    |
|------------------------|----------------------------------------------------------------------------------------------------|
| Titel                  | Schreib-Guide <mark>Geschichte</mark> : Schritt für Schritt wissenschaftliches Schreiben lernen / [adaptiert vom '<br>by Henry J. Steffens]. Wolfgang Schmale (Hg.) |
| Autor                  | Steffens, Henry John >                                                                                                    |
|                        | Schmale, Wolfgang 1956- >                                                                                                    |
| Schlagwort             | Geschichtswissenschaft >                                                                                                    |
|                        | Wissenschaftliches Arbeiten >                                                                                                    |
| Verlag                 | Wien u.a. Böhlau                                                                                                    |
| Erscheinungsjahr       | 1999                                                                                                    |
| Format                 | 250 S. : Ill.                                                                                                    |
| Sprache                | Deutsch                                                                                                    |
| Kennung                | ISBN : 3205990382 🧿                                                                                                    |
|                        | OCLC:(OCoLC)260121111                                                                                                    |
| Einheitlicher Titel    | Writer's guide: history dt.                                                                                                    |
| Quelle                 | Bibliothekskatalog                                                                                                    |
| Werke                  | Writer's guide: history                                                                                                    |
| Art                    | Buch                                                                                                    |
| IMD-Typen              | Art des Inhalts: Lehrbuch                                                                                                    |
|                        |                                                                                                    |
| Waitara Carriana       |                                                                                                    |
| weitere Services       |                                                                                                    |
| Inhaltsverzeichnis 🗵 > |                                                                                                    |
|                        |                                                                                                    |
|                        |                                                                                                    |
|                        |                                                                                                    |

Der Link zum Inhaltsverzeichnis befindet sich am Schluss des Eintrags unter "Weitere Services"

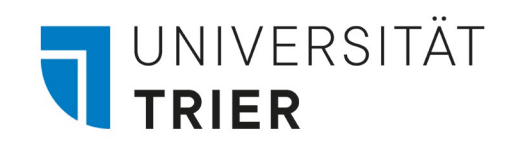

#### Semesterapparat

Der Hinweis auf den Standort im Semesterapparat befindet sich an einer neuen Stelle in der Detailansicht:

| MEHRERE VERSIONEN<br>Shakespeare-Handbuch : die Zeit, der Mensch, das Werk, die Nachwelt / hrsg. von<br>Ina Schabert<br>Schabert, Ina 1940-<br>in semesterapparat | SEMESTERAPPA | Kennung<br>Notation<br>Quelle<br>Art<br>Informationen z<br>Semesterappara | ISBN : 3520386046<br>OCLC : (OCoLC)23<br>25=E Einzelne Den<br>Bibliothekskatalog<br><u>Bush</u><br>um 800249070: Hertel<br>t | 7047238<br>kmäler, einzelne Dich<br>g<br>, Ralf (DSA) - Anglistik               | terinnen und Dichte<br>; FB II; Hertel, Ralf | er (ca. 600-1660) >                                                                |                                                                           |   |
|----------------------------------------------------------------------------------------------------|--------------|---------------------------------------------------------------------------|----------------------------------------------------------------------------------------------------|---------------------------------------------------------------------------------|----------------------------------------------|------------------------------------------------------------------------------------|---------------------------------------------------------------------------|---|
| Neu: direkte                                                                                                    |              | Weitere Serv<br>Inhaltsverzeichn<br>Mehr vom se<br>Hertel, Ralf (DSA      | ices<br>is ☑ ><br>lben Semesterapparat<br>) - Anglistik                                                                      |                                                                                 |                                              |                                                                                    |                                                                           |   |
| Übersicht über<br>den gesamten<br>Semesterapparat                                                                                                    |              | Shakes<br>Handbi<br>die Zeit<br>Mensch<br>Werk, d                         | peare-<br>ich :<br>, der<br>, das<br>ie the studying                                                                         | The Penguin<br>dictionary of<br>literary terms<br>and literary<br>theory / J. A | Obasan : [a<br>novel] / Joy<br>Kogawa        | Conformporary<br>British Fiction<br>British fiction /<br>ed. by Richard<br>J. Lane | An anthology<br>of Canadian<br>literature in<br>English / ed.<br>by Donna | > |

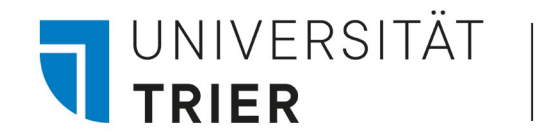

#### Mehrbändige Werke

#### Die Anzeige der Bände eines mehrteiligen Werkes hat sich verändert:

| Details          |                                                                                                    |
|------------------|----------------------------------------------------------------------------------------------------|
| Titel            | Kindlers Literaturlexikon : [dieses Werklexikon in zwölf Bänden entstand auf der Grundlage des "Dizionario delle opere di<br>tutti i tempi e di tutte le letterature" herausgegeben von Valentino Bompiani] / die dt. Ausg. wurde begründet von Wolfgang<br>von Einsiedel unter Mitarb. zahlreicher Fachberater. Chefredakteure: Gert Woerner (Buchst. A - G)                                                                                                    |
| Autor            | Einsiedel, Wolfgang < <von>&gt; 1903-1967 Begründer des Werks &gt;<br/>Woerner, Gert &gt;</von>                                                                                                    |
| Schlagwort       | Literatur >                                                                                                    |
| Verknüpfte Titel | <ul> <li>Einheiten : Kindlers Literaturlexikon [dieses Werklexikon in zwölf Bänden entstand auf der Grundlage des "Dizionario delle opere di tutti i tempi e di tutte le letterature" herausgegeben von Valentino Bompiani] 1 Essays; Werke A - Alz &gt;</li> <li>Einheiten : Kindlers Literaturlexikon [dieses Werklexikon in zwölf Bänden entstand auf der Grundlage des "Dizionario delle opere di tutti i tempi e di tutte le letterature" herausgegeben von Valentino Bompiani] 10 Werke Scu - Trai &gt;</li> <li>Einheiten : Kindlers Literaturlexikon [dieses Werklexikon in zwölf Bänden entstand auf der Grundlage des "Dizionario delle opere di tutti i tempi e di tutte le letterature" herausgegeben von Valentino Bompiani] 10 Werke Scu - Trai &gt;</li> <li>Einheiten : Kindlers Literaturlexikon [dieses Werklexikon in zwölf Bänden entstand auf der Grundlage des "Dizionario delle opere di tutti i tempi e di tutte le letterature" herausgegeben von Valentino Bompiani] 12 Ergänzungsband Werke A - Z. Gesamtregister &gt;</li> <li>Einheiten : Kindlers Literaturlexikon [dieses Werklexikon in zwölf Bänden entstand auf der Grundlage des "Dizionario delle opere di tutti i tempi e di tutte le letterature" herausgegeben von Valentino Bompiani] 2 Werke Am - Che &gt;</li> <li>Einheiten : Kindlers Literaturlexikon [dieses Werklexikon in zwölf Bänden entstand auf der Grundlage des "Dizionario delle opere di tutti i tempi e di tutte le letterature" herausgegeben von Valentino Bompiani] 2 Werke Am - Che &gt;</li> <li>Einheiten : Kindlers Literaturlexikon [dieses Werklexikon in zwölf Bänden entstand auf der Grundlage des "Dizionario delle opere di tutti i tempi e di tutte le letterature" herausgegeben von Valentino Bompiani] 3 Werke Chi - Dz &gt;</li> <li>Einheiten : Kindlers Literaturlexikon [dieses Werklexikon in zwölf Bänden entstand auf der Grundlage des "Dizionario delle opere di tutti i tempi e di tutte le letterature" herausgegeben von Valentino Bompiani] 4 Werke Ea - Gia &gt;</li> <li>Einheiten : Kindlers Literaturlexikon [dieses Werklexikon in zwölf Bänden entstand</li></ul> |

#### An einigen Stellen werden zurzeit englische Fachbegriffe angezeigt

#### MULTIPLE VOLUMES - PRINT

#### Digitalisierung im Spannungsfeld von Politik, Wirtschaft, Wissenschaft und Recht /

Christian Bär, Thomas Grädler, Robert Mayr, Hrsg.

Bär, Christian 1975-; Grädler, Thomas 1983-; Mayr, Robert

2018

Berlin Springer Gabler

📃 Verfügbar bei 385 TR: Lesesaal F Lesesaal F: 45= (HA/g74597) und andere Standorte 🚿

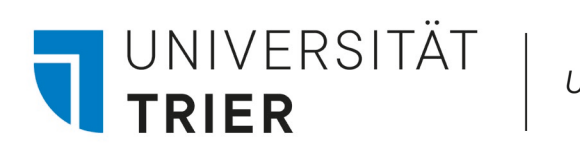

### Bandaufführung bei Serien

Bei Bänden von Serien werden die Titel angezeigt:

| WEITERE SERVIC |                  |                                                                                                    |
|----------------|------------------|----------------------------------------------------------------------------------------------------|
|                | Details          |                                                                                                    |
|                |                  |                                                                                                    |
|                | Titel            | Trierer historische Forschungen : THF                                                                                                    |
|                | Anderer Titel    | THE                                                                                                    |
|                | Verknüpfte Titel | Enthält : "Das Wichtigste ist der Mensch" Festschrift für Klaus Gerteis zum 60. Geburtstag >                                                        |
|                |                  | Enthält : "Ghedrunken unde voreret" – Wein in städtischen Gesellschaften des Spätmittelalters Aufschlüsse<br>aus den Hildesheimer Stadtrechnungen > |
|                |                  | Enthält : "In der Knechtschaft werdet ihr verharren" Ursachen und Verlauf des englischen<br>Bauernaufstandes von 1381 ->                            |
|                |                  | Enthält : Am Schnittpunkt von Stadt und Land die Benediktinerabtei St. Arnulf zu Metz im hohen und späten<br>Mittelalter >                          |
|                |                  | Enthält : Armenfürsorge in Lucca im frühen und hohen Mittelalter Hospitäler in Stadt und Bistum >                                                   |
|                |                  | Enthält : Armuts- und Fremdheitsdarstellungen, Deutungshorizonte, Wirklichkeitsorientierungen und                                                   |
|                |                  | historische Hintergründe in der Chronik des franziskanischen Mönches Johannes von Winterthur 🔉                                                      |
|                |                  | Enthält : Auf den Römerstraßen ins Mittelalter Beiträge zur Verkehrsgeschichte zwischen Maas und Rhein von der Spätantike bis ins 19. Jahrhundert 🔉 |
|                |                  | Enthält :<br>Beiträge zum Sprachkontakt und zu den Urkundensprachen zwischen Maas und Rhein >                                                       |
|                |                  | Enthält : Bettelorden in Trier Wirksamkeit und Umfeld im hohen und späten Mittelalter >                                                             |
|                |                  | Enthält · Bürgerliche Absolutismuskritik im Südwesten des Alten Reiches vor der Französischen Revolution                                            |
|                |                  | Enthally challens on Champagne die Statt der Charterrentiff Tourseiter und des Umland bis zur Mitte des                                             |
|                |                  | 14. Jahrhunderts >                                                                                                    |
|                |                  | Enthält : Das Eisenhüttenwesen des Hunsrücks 15. bis Ende 18. Jahrhundert >                                                                         |
|                |                  | Enthält : Das Polyptichon von Montierender kritische Edition und Analyse >                                                                          |
|                |                  |                                                                                                    |

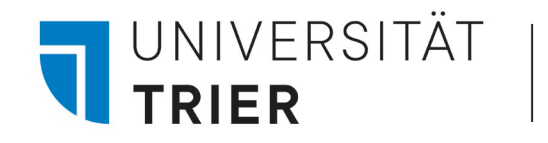

## Bestandsangabe bei Zeitschriften

Um zu sehen, für welchen Zeitraum die Bibliothek eine Zeitschrift abonniert hat, muss man in der Detailansicht bei der Standortangabe schauen.

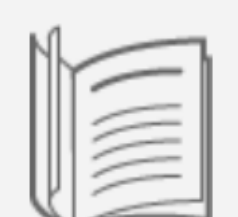

ZEITSCHRIFT Zeitschrift für Germanistik / hrsg. von der Philosophischen Fakultät II, Germanistische Institute der Humboldt-Universität zu Berlin 1991-

Bern Berlin Frankfurt, M. Wien u.a. Lang; N.F. 1.1991 -

😢 Verfügbar bei 385 TR: UB Lesesaal A, 1.0G: 24= (z6037A) >

Ausleihen Es gibt keine verfügbaren Vormerkungen für diesen Datensatz ✓ ZURÜCK ZU DEN STANDORTEN STANDORT-EXEMPLARE 385 TR: UB Verfügbar , Lesesaal A, 1.0G: 24= ; z6037A Bestand: N.F. 1.1991 -

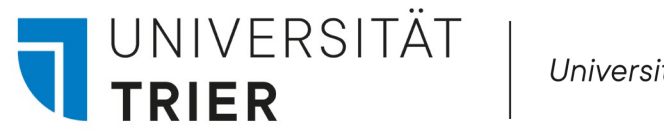

### Zeitschriften- und Zeitungssuche

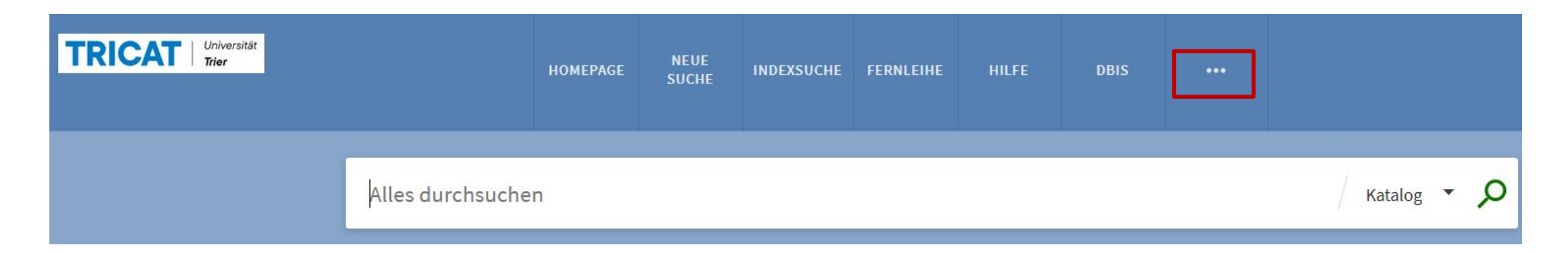

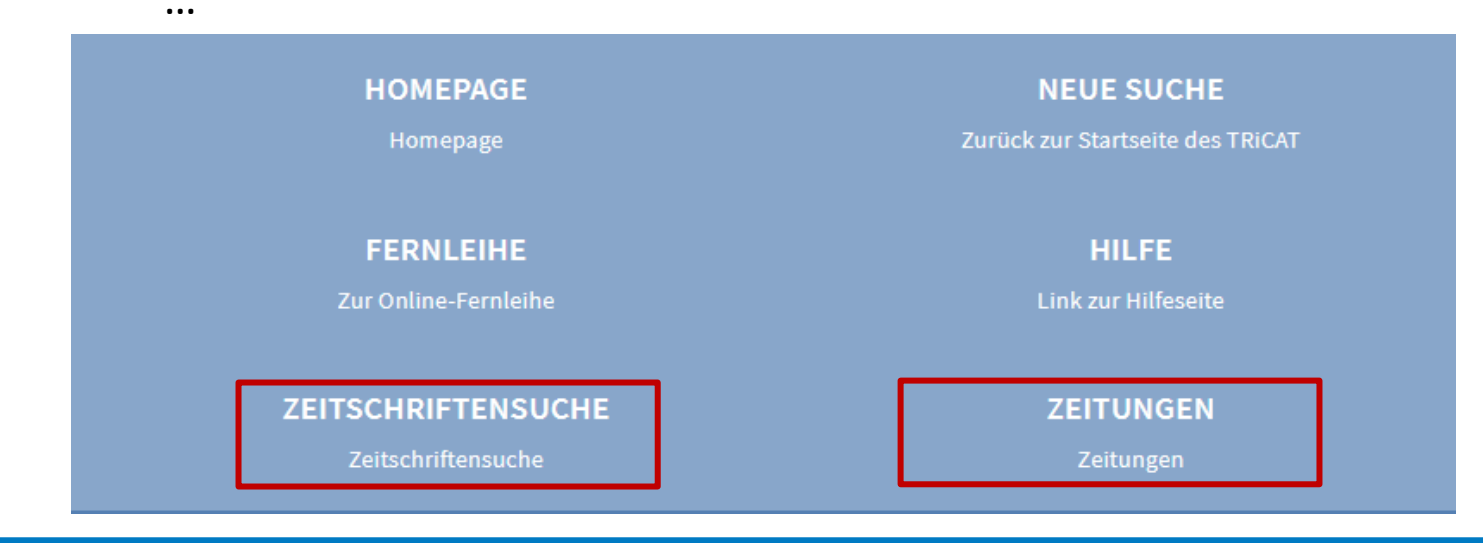

Hier kann man nach Zeitschriftentiteln, ISSN oder Zeitschriften in fachlichen Kategorien suchen

Man kann auch nach Zeitungen oder Artikeln suchen

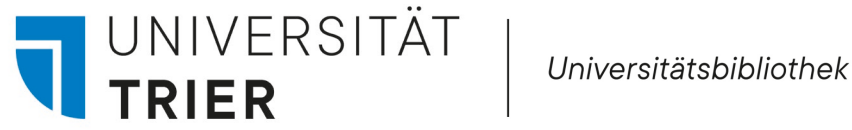

## Sachliche Suche

- Bitte beachten Sie, dass es momentan durch eingeschränkten Zugriff auf hinterlegte Indizes zu anderen ٠ Suchergebnissen als vor der Umstellung auf unser neues System kommen kann.
- Bei der thematischen Suche ist die Verwendung von Synonymen, Ober- und Unterbegriffen und auch ٠ fremdsprachlichen Benennungen hilfreich. Denkbar sind auch eine Schlagwortsuche in Datenbanken mit anschließender formaler Suche im TRiCAT oder die Indexsuche im TRiCAT:

| TRICAT Universität<br>Trier |                | HOMEPAGE           | NEUE<br>SUCHE | IN DE | EXSU CHE | FERNLEIHE | HILFE | DBIS |  |
|-----------------------------|----------------|--------------------|---------------|-------|----------|-----------|-------|------|--|
|                             | Durchsuchen na | <b>c</b> Verfasser |               |       | eingeb   | en        |       |      |  |
|                             |                | Titel              |               |       |          |           |       |      |  |
|                             |                | Schlagwo           | rt Deutsch    |       |          |           |       |      |  |
|                             |                | Schlagwo           | rt Englisch   |       |          |           |       |      |  |

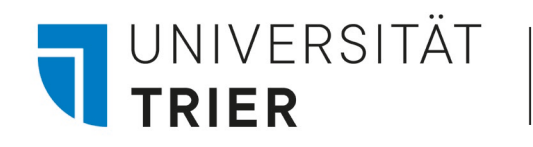

1980-

...

## Artikelsuche in Zeitschriften

#### ZEITSCHRIFT Zeitschrift für Germanistik. Humboldt-Universität zu Berlin. Institut für Deutsche Literatur. Leipzig : VEB Verlag Enzyklopädie; 1, 1 (März 1980)-11. Jg., H. 6 (Dez. 1990) ; n.F., 1, 1-**OPEN ACCESS** Online verfügbar > Suche innerhalb

Suche nach Artikeln innerhalb dieser Zeitschrift

Titel des Artikels oder Stichwort

Q

In der Detailansicht bei Zeitschriften ist die Aufsatzsuche innerhalb einer bestimmten Zeitschrift möglich. Bei gedruckten Zeitschriften ist diese Art der Suche nur möglich, wenn sie auch online bei uns verfügbar ist.

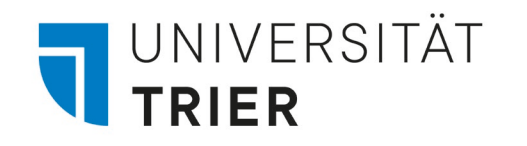

2

### Aufsatzdatenbank

Hier finden Sie Quellen, die den vorliegenden Artikel zitieren und Quellen, die in diesem Artikel zitiert wurden

Wenn Sie in der Detailanzeige ganz nach unten scrollen, können Sie eine Anschlusssuche in "Google Scholar" durchführen

| ARTIKEL<br><b>Psychology's Renaissance</b><br>Nelson, Leif D ; Simmons, Joseph ; Simonsohn, Uri<br>United States: Annual Reviews<br><i> This sparked a period of methodological reflection that we review here and con</i><br><i>Renaissance</i><br>PEER REVIEWED OPEN ACCESS ÜBERSICHTSARTIKEL<br>Online verfügbar >                                                                                                    | <b>۲۰</b><br>all Psycl | ¥<br>hology | s | * | ••• |
|----------------------------------------------------------------------------------------------------|------------------------|-------------|---|---|-----|
| Weitere Services Bestellung über Online-Fernleihe ☑ > Hinweis: Nur möglich, wenn nicht im Bestand der UB Trier nachgewiesen! Bitte bei Zeitschriftenaufsätzen vorher immer Anschlussrecherche mit dem Zeitschriftentitel in der Elektronischen Zeitschriftenbibliothek (EZB) durchführen. Suche via Google Scholar ☑ > Prüfen, ob der Text im Internet verfügbar ist. EZB Suche ☑ > Diese Zeitschrift in der Elektronischen Zeitschriftenbibliothek (EZB) suchen |                        |             |   |   |     |
| Literatur<br>Quellen suchen <mark>Ү dies zitieren</mark> oder Quellen 🍹 hier zitiert                                                                                                    |                        |             |   |   |     |

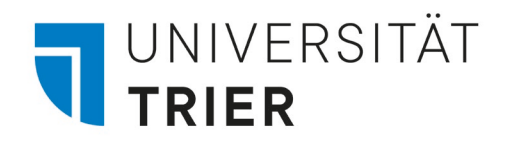

### Rückgabe

#### Rückgabequittungen

 $\rightarrow$  Rückgabequittungen gibt es ab jetzt nur noch per Mail

#### **Erinnerungsmails:**

- → Zusätzlich zur Erinnerung, die eine Woche vor Ablauf der Leihfrist verschickt wird, wird nun auch eine zusätzliche Erinnerung am Fälligkeitstag verschickt
- $\rightarrow$  Auch bei Kurzausleihen wird eine Erinnerungsmail verschickt

#### Gebühren für Überfälligkeit:

→ Informationen zur Gebührenbegleichung finden Sie auf unserer Homepage unter A-Z -> **G**ebühren

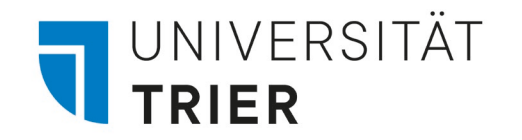

## Fernleihe

Die DigiBib hat eine neue Benutzeroberfläche

| UNIVERSITÄT Universitätsbibliothek                           |            |
|--------------------------------------------------------------|------------|
| Suche   Datenbanken und E-Zeitschriften Fernleihe  Merkliste | → Anmelden |
| $\hat{\boldsymbol{\sigma}} > \underline{Suche}$              |            |
| Kataloge Aufsätze                                            |            |
| Suchbereich wählen *                                         |            |
| ✓ Mehr Suchfelder                                            |            |
| Frühere Suchen finden Sie in der <u>Suchhistorie</u> .       |            |

#### Anmelden bei DigiBib Portal

Neue Anmeldung für Universitätsangehörige mit ZIMK-Kennung

| <ul> <li>Passwort</li> <li>Anmeldung nicht speichern</li> </ul>                      |                                               |
|--------------------------------------------------------------------------------------|-----------------------------------------------|
| Anmeldung nicht speichern                                                            |                                               |
| Lösche die frühere Einwilligung zur Weitergabe Ihrer Informationen an diesen Dienst. | ern<br>Hígung zur Weitergabe Ihrer<br>Dienst. |
| Anmeldung                                                                            | meldung                                       |

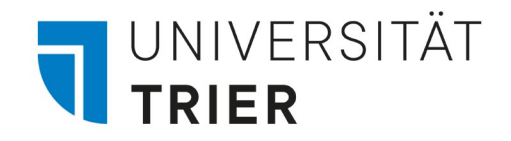

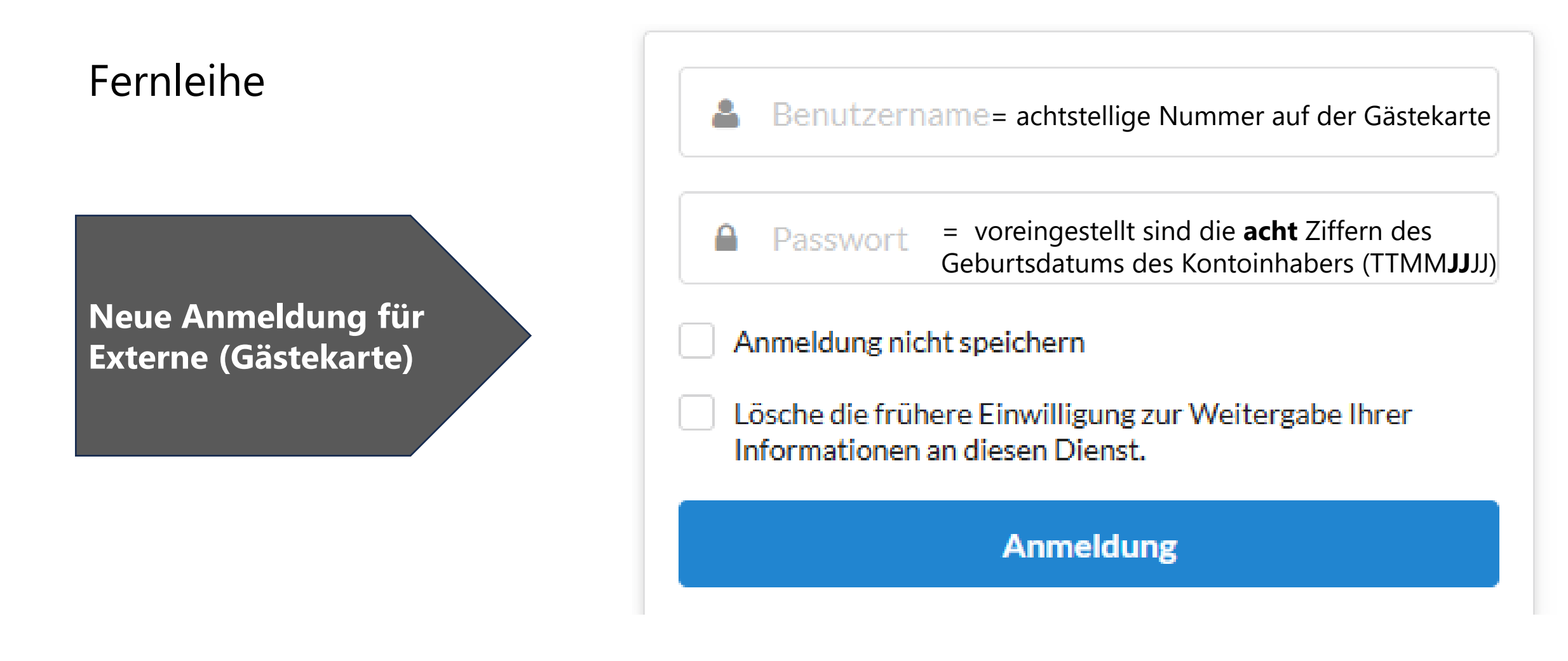

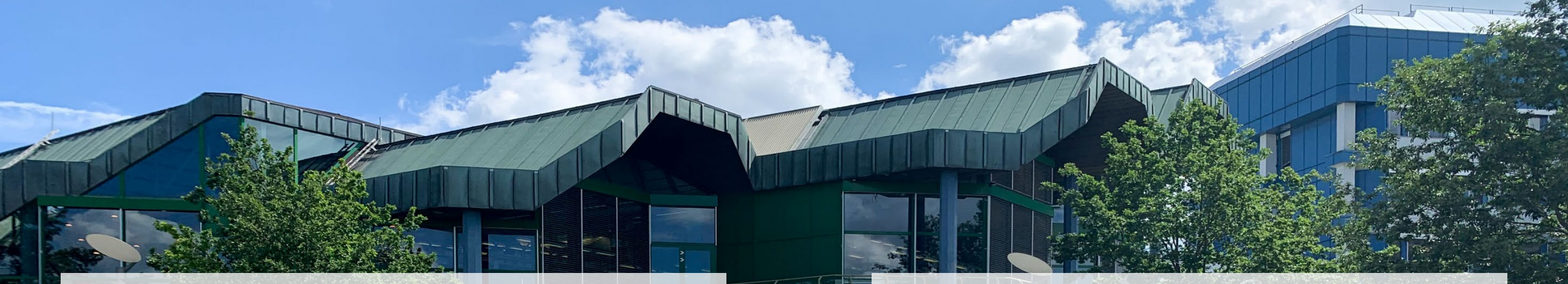

Vieles ist im TRiCAT gleich geblieben. Manches hat sich geändert. Manches wird sich sicher noch ändern.

Sollten Sie Fragen haben oder Hilfe bei der Recherche benötigen, wenden Sie sich bitte an die Auskunft:

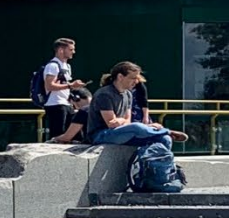

telefonisch unter 0651/201-2420

- per Mail unter: <u>auskunft@uni-trier.de</u>
- im Chat "LiveSupport Online" auf der Homepage der Bibliothek: <u>https://www.uni-trier.de/bibliothek</u>

Oder fragen Sie uns persönlich vor Ort.